# **<u>COM-T Talent Requisition Formatting Tips</u>**

## Below are the most common formatting errors that occur in Talent requisitions.

| Edit Requisition - Ex                                                                                                    | ecutive Assistant                                                                                                    | : - D                                             | epartm                                                                      | ent of A                                                                            | dministrati                                                                                       | ion                                                     |                                                                                                    |
|----------------------------------------------------------------------------------------------------|----------------------------------------------------------------------------------------------------|---------------------------------------------------|-----------------------------------------------------------------------------|-------------------------------------------------------------------------------------|---------------------------------------------------------------------------------------------------|---------------------------------------------------------|----------------------------------------------------------------------------------------------------|
| General                                                                                                    | Job Ad                                                                                                    |                                                   |                                                                             | Application                                                                         | Vorkflow                                                                                          |                                                         | Applicant Review                                                                                                    |
| Job Title *                                                                                                    | Administrative Support Profe                                                                                                    | es: ×                                             |                                                                             |                                                                                     |                                                                                                   |                                                         |                                                                                                    |
| Requisition Template *                                                                                                    | Administrative Support Profe                                                                                                    | es: ×                                             |                                                                             |                                                                                     |                                                                                                   |                                                         |                                                                                                    |
| View In                                                                                                    | English (US) <b>V</b> Def                                                                                                    | <b>ault</b> Lo                                    | ocalized Langua                                                             | iges                                                                                |                                                                                                   |                                                         |                                                                                                    |
| DETAILS                                                                                                    |                                                                                                    |                                                   |                                                                             |                                                                                     |                                                                                                   |                                                         |                                                                                                    |
| ach requisition must have a valid Requisi<br>nake the requisition searchable in multipi<br>onstraints, if any, on the user's permissio<br>rimary Location. Compliance questions p | tion Facility Location Address in c<br>le locations. Internal Recruiting us<br>n. For multi-location requisitions,<br>resented to applicants are based | order to l<br>ers will h<br>if only o<br>on the P | be searchable v<br>have access to t<br>one location is o<br>Primary Locatio | vith geolocation of<br>his requisition if<br>lisplayed anywhe<br>n, and any other l | on the Career Site. Ad<br>one or more of the re<br>re in Cornerstone, suc<br>ocation-based prefer | lditional le<br>equisition<br>ch as in th<br>rences are | ocations can be added in order to<br>locations falls within location<br>se mobile app, that location is the<br>based on the Primary Location. |
| Display Job Title *                                                                                                    | Executive Assistant -                                                                                                    | ₩į                                                | $\rightarrow$                                                               | *List only<br>(HR will                                                              | the Working<br>add the "Tem                                                                       | g Title<br>porar                                        | from the PCN.<br>y," "Part-time,"                                                                                                    |
| Division/Department *                                                                                                    | Medicine Administration                                                                                                    | ×                                                 | ]                                                                           | etc.).                                                                              |                                                                                                   |                                                         |                                                                                                    |
| Primary Location *                                                                                                    | UAHS - Tucson                                                                                                    | ×                                                 | Address *                                                                   | 1501 N. Camp<br>85724 USA                                                           | bell Avenue, Tucson, /                                                                            | AZ 📝                                                    | * Select UAHS -                                                                                                    |
| Additional Location(s)                                                                                                    | + Add Location(s)                                                                                                    |                                                   |                                                                             |                                                                                     |                                                                                                   |                                                         | Tucson.<br>* The street address                                                                                                    |
| Grade                                                                                                    | Grade                                                                                                    |                                                   |                                                                             |                                                                                     |                                                                                                   |                                                         | needs to be added bu                                                                                                    |
| Cost Center                                                                                                    | Cost Center                                                                                                    |                                                   | ]                                                                           |                                                                                     |                                                                                                   |                                                         | must be done a <u>fter</u> th<br>entire form is filled.                                                                                       |
| Contact Phone                                                                                                    |                                                                                                    |                                                   |                                                                             |                                                                                     |                                                                                                   |                                                         | Then, return to this section, click the edit                                                                                                  |
| Employment Type *                                                                                                    | Non-Exempt                                                                                                    | •                                                 | Full Time                                                                   | ○ Part Time                                                                         |                                                                                                   |                                                         | box and enter the department address.                                                                                                    |
| Currency *                                                                                                    | United States Dollar                                                                                                    | ▼                                                 |                                                                             |                                                                                     |                                                                                                   |                                                         | otherwise an error                                                                                                    |
| Compensation *                                                                                                    | hourly rate                                                                                                    |                                                   | •                                                                           |                                                                                     |                                                                                                   |                                                         | message win display.                                                                                                    |
| Referral Bonus                                                                                                    | S O                                                                                                    |                                                   |                                                                             |                                                                                     |                                                                                                   |                                                         |                                                                                                    |
| Working Title -                                                                                                    | Executive Assistant                                                                                                    |                                                   |                                                                             |                                                                                     |                                                                                                   |                                                         |                                                                                                    |
| Additional Titles (note: use only if<br>assigning a title beyond the main<br>and working title listed)                                                                            |                                                                                                    |                                                   |                                                                             |                                                                                     |                                                                                                   |                                                         |                                                                                                    |
| Position Numbers (note: separate<br>position numbers with a comma) '                                                                                                    | 2461020                                                                                                    |                                                   |                                                                             |                                                                                     |                                                                                                   |                                                         |                                                                                                    |
| Job Family (University Staff and<br>Administrative Only)                                                                                                    | Administrative Support                                                                                                    |                                                   |                                                                             | [4]                                                                                 |                                                                                                   |                                                         |                                                                                                    |
| Job Function (University Staff and<br>Administrative Only)                                                                                                    | Organizational Administration                                                                                                    |                                                   |                                                                             |                                                                                     |                                                                                                   |                                                         |                                                                                                    |
| Career Stream and Level<br>(University Staff and<br>Administrative Only)                                                                                                    | PC1                                                                                                    |                                                   |                                                                             |                                                                                     |                                                                                                   |                                                         |                                                                                                    |
| Job Category -                                                                                                    | Organizational Administration                                                                                                    | on 🔻                                              | $\rightarrow$                                                               | Should b                                                                            | e the same as                                                                                     | Job F                                                   | unction (shown above                                                                                                    |
| Job Code -                                                                                                    | J00063                                                                                                    |                                                   |                                                                             |                                                                                     |                                                                                                   |                                                         |                                                                                                    |
| ABOR Code -                                                                                                    | JNS                                                                                                    |                                                   |                                                                             |                                                                                     |                                                                                                   |                                                         |                                                                                                    |

| Employment Category (University Staff and Administrative Only) * | Regular                                                                                                    |
|------------------------------------------------------------------|----------------------------------------------------------------------------------------------------|
| Job Department Name *                                            | Medicine Administration                                                                                                    |
| Department Website Link                                          | https://diversity.medicine Add department website.                                                                                                    |
| Position Highlights •                                            | The College of Medicine –Tucson, Office of Diversity, Equity and<br>Inclusion (COM-T ODEI) seeks to create an academic and<br>working environment that embraces the COM-T mission and<br>fosters Inclusive Excellence. The Executive Associate will<br>understand the importance of haracecing the power of diversity. |
| Contact Information for<br>Candidates *                          | Wilbur WIldcat   Wilbur@arizona.edu  *Enter First and Last Name, add a                                                                                                    |
| Special Instructions to Applicant                                | space, then enter a " " vertical bar<br>(Shift+key above Enter), add a<br>space, then add email address and/or<br>phone number.                                                                                                    |
| Type of Criminal Background<br>Check Required *                  | Name-based criminal backgroun                                                                                                    |
| Job FTE (UAccess) *                                              | guidelines.                                                                                                    |
| Job FTE *                                                        | 1.0                                                                                                    |
| Full Time/Part Time (UAccess) *                                  | Full-Time                                                                                                    |
| Full Time/Part Time . *                                          | Full Time                                                                                                    |
| Number of Hours Worked Per<br>Week *                             | 40                                                                                                    |
| Expected End Date (if temporary)                                 | *If the position is temporary, be sure to                                                                                                    |
| Open Date *                                                      | 5/14/2021                                                                                                    |
| Work Calendar *                                                  | Fiscal <b>v</b>                                                                                                    |
| Benefits Eligible *                                              | Yes - Full Benefits                                                                                                    |
| Expected Start-Up Costs                                          |                                                                                                    |
| Funding Notes and/or Human<br>Resources Notes                    | *Include account number(s) and<br>funding percentages.<br>*Add any important Funding or HR<br>notes.<br>*For Non-Competitive postings, enter                                                                                                    |
| Grade (University Staff and<br>Administrative Only)              | the candidate's name and email<br>address. Then, add the Request for                                                                                                    |
| Range Minimum (University Staff<br>and Administrative-Only)      | 202 Wavier of Recruitment form to the<br>Attachment section below                                                                                                    |
| Range Midpoint (University Staff<br>and Administrative Only)     | 28.01                                                                                                    |
| Range Maximum (University Staff<br>and Administrative-Only)      | 33.66                                                                                                    |
| Rate of Pay -                                                    | *For Rate of Pay, include a \$ dollar sign.                                                                                                    |
| Expected Salary                                                  | can go <u>up to</u> , but not over the mid-point), or DOE. (Do not                                                                                                    |
| FLSA Status (UAccess)                                            | Nonexempt use a combination.)                                                                                                    |
| SOC Code •                                                       | 43-6010 *Examples:                                                                                                    |
| EEO Job Group Number (AA Job<br>Group Number) *                  | 4020 For Hourly Desitions, \$22.20 OP \$22.20 \$28.05 OP DOP                                                                                                    |
|                                                                  | For Salaried Positions: \$46,176, OR \$46,176 - \$58,344, OR DOE                                                                                                    |

| Affirmative Action Goals                                                                | Select 🔻                                                                                                    |                                                                                                    |           |
|-----------------------------------------------------------------------------------------|----------------------------------------------------------------------------------------------------|----------------------------------------------------------------------------------------------------|-----------|
| EEO-1 Job Category *                                                                    | Professionals                                                                                                    |                                                                                                    |           |
| EEQ.6 Job Category *                                                                    | No FEO-6 Reporting                                                                                                    |                                                                                                    |           |
| Record of Advertising Placeme                                                           | nt                                                                                                    |                                                                                                    |           |
| Diversity Statement *                                                                   | At the University of Arizona, we value our inc<br>advancing innovation, critical thinking, solvin<br>serving institution and a Native American/Ala<br>who have experience and expertise working i<br>wide range of perspectives and experiences,<br>to race, color, religion, sex, national origin, ag<br>an Employer of National Service, we also wel<br>who will help us advance our Inclusive Excelle<br>engagement in addressing issues of diversity | clusive climate because we know that diversity in experiences and perspectives is vital to<br>a goomplex problems, and creating an inclusive academic community. As an Hispanic-<br>aska Native-serving institution, we translate these values into action by seeking individuals<br>with diverse students, colleagues, and constituencies. Because we seek a workforce with a<br>we provide equal employment opportunities to applicants and employees without regard<br>ge, disability, veteran status, sexual orientation, gender identity, or genetic information. As<br>lcome alumni of AmeriCorps, Peace Corps, and other national service programs and others<br>lence initiative aimed at creating a university that values student, staff and faculty<br>y and inclusiveness. |           |
| Non Competitive Hire Type (i<br>applicable)                                             | Select                                                                                                    | If a Non-Competitive posting, please review the Non-Competitive policy found at <i>https://</i>                                                                                                    |           |
| Priority Number (Faculty Only                                                           | )                                                                                                    | policy.arizona.edu/human-resources/noncompetiti                                                                                                    | ve-       |
| Medical Sub Specialty (Facult<br>Only)                                                  | Select                                                                                                    | selection, and contact UAHS-HR for approval <u>prio</u><br>to submitting the posting.                                                                                                    | <u>)r</u> |
| Rank (Faculty Only)                                                                     | Select 🔻                                                                                                    |                                                                                                    |           |
| Tenure Information (Faculty C                                                           | nly) Select 🔻                                                                                                    |                                                                                                    |           |
| Supplemental Question #1                                                                | Select                                                                                                    |                                                                                                    |           |
| Supplemental Question #2                                                                | Select                                                                                                    | *                                                                                                    |           |
| Supplemental Question #3                                                                | Select                                                                                                    | Y                                                                                                    |           |
| Documents Required *                                                                    | Resume and Cover Letter                                                                                                    | *                                                                                                    |           |
| Limited to Current UA Employ                                                            | rees No <b>v</b> For all No                                                                                                    | on-Competitive postings, select "No".                                                                                                    |           |
| Search Firm Contracted *                                                                | No 🔻                                                                                                    |                                                                                                    |           |
| Family/Stream Principal<br>Responsibilities (University Sta<br>and Administrative Only) | <ul> <li>Performs a variety of specialized administrative</li> <li>unit. Coordinates and collaborates on special and prepare reports. May maintain calendars a minutes and other administrative duties.</li> </ul>                                                                                                    | e or technical responsibilities to support the operations of an administrative or academic<br>projects. May collect analyze and maintain budget project program or operational data<br>make travel arrangements prepare correspondence documents and presentations meeting                                                                                                    |           |
| Principal Responsibilities for the Job (University Staff and Administrative Only)       | Facilitates smooth communication within dep<br>matters related to personnel matters and busi<br>administrative tasks related to complex depart<br>boards. Gather compile verify analyze and pre<br>presentations and news releases. Monitors and<br>overspent.                                                                                                    | artment university colleagues and external parties. Handles confidential and delicate<br>iness affairs. Composes organizational correspondence. Coordinates and monitors the<br>tment initiatives such as collaborative research projects industry committees and advisory<br>apare information for use in documents such as memos letters reports speeches<br>id approves department program expenditures ensuring that budget allocations are not                                                                                                    |           |
| UCAP Experience Minimum<br>Qualifications (University Staff :<br>Administrative Only)   | nd Up to 1 year of relevant work experience may be                                                                                                    | required.                                                                                                    |           |
| UCAP Education Minimum<br>Qualifications (University Staff a<br>Administrative Only)    | nd Bachelor's degree or equivalent advanced learning                                                                                                    | ig attained through experience required.                                                                                                    |           |
| Preferred Qualifications                                                                | <ul> <li><ul> <li><li>Experience working in higher education institution or co<br/>organization. </li> <li><li>Content expertise in geriatric healthcare. </li> <li><li>Bilingual - English/Spanish. </li> <li><li>Possess a high degree of proficiency with computer/soft</li> </li></li></li></li></ul> </li></ul>                                                                                                    | >*Write each Preferred Qualification<br>on a separate line.         *Enter the codes exactly as they<br>appear for each line.         *tware including Microsoft                                                                                                    |           |
|                                                                                         | Office (Word, PowerPoint, Publisher, Excel), Outlook, and Zoo                                                                                                    | om.                                                                                                    |           |

preferred qualification.

### DESCRIPTION AND QUALIFICATIONS

|                                                                                                    | External Internal                                                                                                    |                                                                                                    |
|----------------------------------------------------------------------------------------------------|----------------------------------------------------------------------------------------------------|----------------------------------------------------------------------------------------------------|
| Description * *KSAs (Knowledge,<br>Skills and Abilities)<br>should be added to<br>the Description<br>Section <u>after</u> the | <ul> <li>Coordinate and provide necessary administrative support for meetings (e.g., room reservation, conference/video call settrainings.</li> <li>Coordinate and provide necessary administrative support for meetings (e.g., room reservation, conference/video call settrainings.</li> <li>Coordinate and proves travel for ODEI team; coordinate and proves payments, submit financial documents for expenditures; coordinate travel and reimbursements; manage ODEI budget; and order office supplies and any other materials (including promotional items) required by ODEI.</li> <li>Knowledge of office and administrative practices and principles.</li> <li>Knowledge of office and administrative practices and principles.</li> <li>Ability to prioritize workload and meet deadlines.</li> <li>Ability to problem solve and make decisions.</li> </ul>                                                                                                    | *After copying and<br>pasting duties into<br>the Description<br>section, they need<br>to be formatted<br>using only the<br>bullet points from<br>the section's tool<br>box bar.<br>*Place a period at<br>the end of each<br>duty/responsibility.<br>*HR recommends |
| Duties and<br>Responsibilities.                                                                                               | <ul> <li>Ability to project professionalism and demeanor in daily interactions with diverse population of faculty, students and community members.</li> <li>✓ Design ↔ HTML</li> <li>Minimum Ideal</li> <li>         → ▲ Δa            ↓ ▷ ▷ ○ · ○ · ○ · □ ● ▲ Δa           ↓ ▷ ▷ ○ · ○ · ○ · □ ● ▲ Δa           ↓ ▷ ▷ □ · ○ · ○ · □ ● ▲ Δa           ↓ ▷ ▷ □ · ○ · □ ● ▲ Δa           ↓ ▷ ▷ □ · ○ · □ ● ▲ Δa           ↓ □ ● □ · ○ · □ ● ▲ Δa  ■ □ · ○ · □ ● ▲ □ ● □ · ○ · □ ● ▲ Δa ■ □ ● □ · ○ · □ ● ▲ Δa ■ □ · ○ · □ ● ▲ Δa ■ □ · ○ · □ ● ▲ Δa ■ □ · ○ · □ ● ▲ Δa ■ □ · ○ · □ ● ▲ Δa ■ □ · ○ · □ ● ▲ Δa ■ □ · ○ · □ ● ▲ Δa ■ □ · ○ · □ · □ ● ▲ Δa ■ □ · ○ · □ · □ ● ▲ Δa ■ □ · ○ · □ · □ ● ▲ Δa ■ □ · ○ · □ · ○ · □ · □ ● ▲ Δa ■ □ · ○ · □ · □ · □ · □ · □ · □ · □ · □ ·</li></ul> | duties as assigned."                                                                                                    |
| Qualifications                                                                                                    | <ul> <li>Bachelor's degree or equivalent advanced learning attained through experience required.</li> <li>Bachelor's degree or equivalent advanced learning attained through experience required.</li> <li>Copy and pase and Experience required.</li> <li>*Copy and pase and Experience required.</li> <li>*Remove word "generally," an *Use bullet point tool box bar.</li> <li>*Place a period qualification.</li> </ul>                                                                                                    | te the UCAP Education<br>e Minimums.<br>s such as "up to,"<br>d "may be".<br>ints from the section's<br>l at the end of each                                                                                                    |
|                                                                                                    | Contact COM- guidance. Any should be lister Qualifications Contact COM- guidance. Any should be lister Qualifications Education, Medicine, Executive Assistant, Assistant, Diversity, Inclusion, Equity.      Key words are require                                                                                                    | al Minimum<br>must be quantifiable.<br>HR or UAHS-HR for<br>other qualifications<br>d in the Preferred<br>section.                                                                                                    |
| Keywords                                                                                                    | *Separate words with a comma.                                                                                                    |                                                                                                    |

 $\bigtriangleup$ 

| ers listed as 'Primary Owner' or 'Owne<br>he Primary Owner is removed, that us                                                                                                    | er(s)' are given partial management<br>iser becomes an 'Owner'. Use the De                     | t rights for the requisition and access to all submissions. Approval workflow is based on the Primary Owne<br>elete icon to remove any 'Owner'.                                                                                                    |
|----------------------------------------------------------------------------------------------------|------------------------------------------------------------------------------------------------|----------------------------------------------------------------------------------------------------|
| Primary Owner *                                                                                                    | Jerie Schulz                                                                                   | ×                                                                                                    |
| Dwner(s)                                                                                                    | ╋ Add Owner(s)<br>聞 Chavez, Richard                                                            |                                                                                                    |
| oplicant Reviewer(s)                                                                                                    |                                                                                                |                                                                                                    |
| ers listed as 'Reviewers' are given acco                                                                                                    | cess to all submissions. The 'Hiring N                                                         | Manager' is the primary reviewer and can be used as a dynamic role for emails and approvals.                                                                                                    |
| Hiring Manager                                                                                                    | Richard Chavez                                                                                 | *A minimum of 2 Reviewers must be added.                                                                                                    |
| Reviewer(s)                                                                                                    | <ul> <li>▲ Add Reviewer(s)</li> <li>D Schulz, Jerie</li> </ul>                                 | Reviewer.                                                                                                    |
| pplicant Interviewer(s) 🖉                                                                                                    |                                                                                                |                                                                                                    |
| ers listed as 'Interviewers' are only giv                                                                                                    | ven access to submissions that are s                                                           | scheduled for interviews. These users can be selected in any applicant status with the 'Interview' type.                                                                                                    |
| nterviewer(s)                                                                                                    | Add Interviewer(s)                                                                             |                                                                                                    |
| ATTACHMENTS                                                                                                    |                                                                                                | → *For Non-Competitive postings, attach a completed                                                                                                    |
| ach up to ten (10) documents. 🕂 Ad                                                                                                    | dd Attachment                                                                                  | Request for Waiver of Recruitment form.                                                                                                    |
|                                                                                                    |                                                                                                |                                                                                                    |
| ocument Title                                                                                                    | Uploaded By                                                                                    | Upload Date Options                                                                                                    |
| pcument Title                                                                                                    | Uploaded By                                                                                    | Upload Date Options                                                                                                    |
| ocument Title                                                                                                    | Uploaded By                                                                                    | Upload Date Options                                                                                                    |
| ocument Title                                                                                                    | Uploaded By                                                                                    | Upload Date Options                                                                                                    |
| ocument Title Approvals *+ fine an approval workflow for the job                                                                                                    | Uploaded By                                                                                    | Upload Date Options                                                                                                    |
| Approvals *+<br>fine an approval workflow for the job<br>aw Approval Status                                                                                                    | Uploaded By                                                                                    | Upload Date Options                                                                                                    |
| ocument Title  Approvals • +  fine an approval workflow for the job aw Approval Status  User Chavez, Richard                                                                                                    | Uploaded By                                                                                    | Upload Date Options                                                                                                    |
| ocument Title  Approvals •  fine an approval workflow for the job aw Approval Status  User Chavez, Richard  User Bryner, Kristi                                                                                                   | Uploaded By  requisition. Indicate if the approval  or  or  Schulz, Jerie  or  Guerrero, Diana | Upload Date     Options       I workflow is sequential or concurrent.                                                                                                    |
| ocument Title  Approvals *  fine an approval workflow for the job aw Approval Status  User Chavez, Richard User Bryner, Kristi                                                                                                    | Uploaded By  requisition. Indicate if the approval  or  or  Schulz, Jerie  or  Guerrero, Diana | Upload Date     Options       I workflow is sequential or concurrent.                                                                                                    |
| Approvals *+<br>tfine an approval workflow for the job<br>aw Approval Status<br>1 User Chavez, Richard<br>2 User Bryner, Kristi<br>REQUISITION                                                                                    | Uploaded By                                                                                    | Upload Date     Options                                                                                                    |
| ocument Title  Approvals *  fine an approval workflow for the job aw Approval Status  User Chavez, Richard User User Bryner, Kristi  REQUISITION Requisition ID                                                                   | Uploaded By                                                                                    | Upload Date     Options     workflow is sequential or concurrent.     Image: Concurrent of the sequence of the sequence of the seq                  |
| Approvals *+  fine an approval workflow for the job w Approval Status  User Chavez, Richard User Bryner, Kristi  REQUISITION  Acquisition ID  Priority *                                                                          | Uploaded By                                                                                    | Upload Date       Options         I workflow is sequential or concurrent.       Image: Concurrent.         Image: Concurrent.       Image: Concurrent.         Image: Conc                                                                                                    |
| ocument Title  Approvals *+  fine an approval workflow for the job ew Approval Status  User Chavez, Richard User Bryner, Kristi  REQUISITION  Requisition ID  Priority *  Dpenings *                                              | Uploaded By                                                                                    | Upload Date Options     I workflow is sequential or concurrent.     Image: Image: |
| Approvals *+ fine an approval workflow for the job w Approval Status User Chavez, Richard User Bryner, Kristi REQUISITION Requisition ID Priority * Dpenings * Farget Hire Date                                                   | Uploaded By                                                                                    | upload Date       Options         workflow is sequential or concurrent.                                                                                                    |
| Approvals *+  Approvals *+  fine an approval workflow for the job aw Approval Status  User Chavez, Richard User Bryner, Kristi  REQUISITION  Requisition ID  Priority *  Dpenings *  Farget Hire Date  Requisition Status         | Uploaded By                                                                                    | Upload Date       Options         Iworkflow is sequential or concurrent.         Image: Image: Imag                  |
| Approvals *+  fine an approval workflow for the job aw Approval Status  User Chavez, Richard User Bryner, Kristi  REQUISITION  Requisition ID  Priority *  Dpenings *  Farget Hire Date  Requisition Status Do Not Allow to Apply | Uploaded By                                                                                    | Upload Date       Options         I workflow is sequential or concurrent.         Image: Image: Ima                  |

## **IMPORTANT:**

Please carefully review all Talent Requisition content for accuracy (spelling, grammar, punctuation, details, etc.) prior to submitting. These postings represent your department and the College of Medicine.

Under the Applicant Review section, you must select templates to have automated emails sent to applicants for In Review / Closed / Hired.

| Edit Requisition - Executive Assistant - Department of Administration |        |                      |                  |  |  |  |
|-----------------------------------------------------------------------|--------|----------------------|------------------|--|--|--|
| General                                                               | Job Ad | Application Workflow | Applicant Review |  |  |  |
|                                                                       |        |                      |                  |  |  |  |

For example, to select the In Review (Type: Review) email:

•Click the drop down arrow on the far right.

•Click the "Status Change Emails" on the far left under "In Review (Type: Review)".

•Select the "+" sign next to "In Review Status Email-English (US)", click "Save," this will change the status from "0" to "1".

•An easy way to remember which sections are required is they are the first and bottom two.

|   | General                                                                            | Job Ad                                                               | Application Workflow                                              | Applicant Review                                                 |                 |
|---|------------------------------------------------------------------------------------|----------------------------------------------------------------------|-------------------------------------------------------------------|------------------------------------------------------------------|-----------------|
|   | In Review (Type: Review)                                                           |                                                                      |                                                                   | ^                                                                |                 |
| 4 | Status Change Emails: 1                                                            |                                                                      |                                                                   |                                                                  |                 |
|   | Phone Screening (Type: Other)                                                      |                                                                      |                                                                   | ▽                                                                |                 |
|   | Interview (Type: Interview)                                                        |                                                                      |                                                                   | $\nabla$                                                         |                 |
|   | Reference Check (Type: Other)                                                      |                                                                      |                                                                   |                                                                  |                 |
|   | Offer Letter (Type: Offer Letter)                                                  |                                                                      |                                                                   | Δ                                                                |                 |
|   | Offer Template Please Select                                                       | ♥ 🕏                                                                  |                                                                   |                                                                  |                 |
|   | Offer Approvals 🧔 🎒                                                                |                                                                      |                                                                   |                                                                  |                 |
|   | Define an approval workflow for offer le<br>Add approvers manually or copy from Re | tters. Indicate if the approval workflow is<br>equisition Approvals. | sequential or concurrent and if approval ste<br>Offer Approvals - | ps are required or notification only.<br>As a time saving tip, a | dd Offer Letter |
|   | <ul> <li>User User</li> <li>Opproval Required O Notific</li> </ul>                 | ation Only                                                           | Approvers in this                                                 | section (at minimum (                                            | College and     |
|   | User User     Over User     Approval Required O Notific                            | ی کی 🖌                                                               | need to add appro                                                 | vers at the time of Off                                          | er Letter       |
|   | Status Change Emails: 0                                                            |                                                                      | creation.                                                         |                                                                  |                 |
|   | Closed (Type: Closed)                                                              |                                                                      |                                                                   |                                                                  |                 |
|   | Status Change Emails: 1                                                            |                                                                      |                                                                   |                                                                  |                 |
|   | rtired (Type: Hired)                                                               |                                                                      |                                                                   | _                                                                |                 |
| 4 | Status Change Emails: 1                                                            |                                                                      |                                                                   |                                                                  |                 |
|   |                                                                                    |                                                                      | Back Cancel Save Submit                                           | Submit and Manage Postings                                       |                 |
|   |                                                                                    |                                                                      |                                                                   |                                                                  |                 |

More information, including guides and videos, can be found at hr.arizona.edu/supervisors/recruitment.